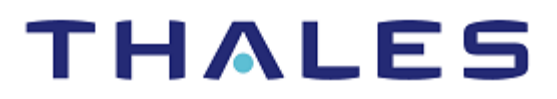

# Citrix ADC: Integration Guide

#### **Document Information**

| Document Part Number | 007-013602-001   |
|----------------------|------------------|
| Revision             | E                |
| Release Date         | 11 February 2022 |

#### Trademarks, Copyrights, and Third-Party Software

Copyright © 2021 Thales Group. All rights reserved. Thales and the Thales logo are trademarks and service marks of Thales Group and/or its subsidiaries and are registered in certain countries. All other trademarks and service marks, whether registered or not in specific countries, are the property of their respective owners.

## CONTENTS

| Overview4                                        |
|--------------------------------------------------|
| Certified Platforms4                             |
| Prerequisites                                    |
| Set up Citrix ADC virtual appliance5             |
| Configure Luna HSM5                              |
| Integrating Citrix ADC with Luna HSM5            |
| Create NTL                                       |
| Generate a key pair and certificate on Luna HSM8 |
| Add the key pair and certificate to Citrix ADC9  |
| Create and test load balancing virtual server9   |
| Add servers9                                     |
| Add services                                     |
| Add virtual servers11                            |
| Contacting Customer Support14                    |
| Customer Support Portal                          |
| Telephone Support14                              |
| Email Support                                    |

## Overview

Citrix ADC is an application delivery controller and load balancing solution. Thales Luna HSM is used to generate and store the private keys that Citrix ADC uses for SSL communication. The benefits of integrating Citrix ADC with Luna HSM include:

- > Secure generation, storage and protection of the crypto private key on FIPS 140-2 level 3 validated hardware.
- > Full life cycle management of keys.
- > Access to the HSM audit trail.
- > Significant performance improvements by off-loading cryptographic operations from servers.

## **Certified Platforms**

The following platforms are certified for integrating Citrix ADC with Luna HSM:

| Third Party Details                               | Luna HSM Version        | Luna Firmware<br>Version |
|---------------------------------------------------|-------------------------|--------------------------|
| Citrix ADC Virtual Appliance (13.1-12.51_nc)      | Appliance Version-7.7.1 | 7.7.1                    |
| Citrix ADC Virtual Appliance (13.0-47.24_nc)      | Appliance Version-7.3.0 | 7.3.3                    |
| Citrix ADC Virtual Appliance (13.0-41.20_nc)      | Appliance Version-7.3.0 | 7.3.0                    |
| Citrix ADC Virtual Appliance (12.1-51.19_nc)      | Appliance Version-6.3.0 | 6.27.0                   |
| Citrix NetScaler Virtual Appliance(11.1-47.14_nc) | Appliance Version-5.4.7 | 6.10.9                   |

**Luna HSM:** Luna HSM appliances are purposefully designed to provide a balance of security, high performance, and usability that makes them an ideal choice for enterprise, financial, and government organizations. Luna HSMs physically and logically secure cryptographic keys and accelerate cryptographic processing. Luna HSM on premise offerings include the Luna Network HSM, Luna PCIe HSM, and Luna USB HSMs. Luna HSMs are also available for access as an offering from cloud service providers such as IBM cloud HSM and AWS cloud HSM classic.

**NOTE:** This integration is tested in both HA and FIPS mode.

## **Prerequisites**

Before you proceed with the integration, complete the following processes:

Set up Citrix ADC virtual appliance

Configure Luna HSM

#### Set up Citrix ADC virtual appliance

Use the appropriate virtual image file to deploy the virtual appliance on the VMware. Refer to the <u>Citrix Product</u> <u>Portal</u> and <u>Citrix Product Documentation</u> for further information. When your virtual appliance is available on a VMware, access the Citrix ADC Web console through the IP address that was configured during deployment. For example: <u>http://CitrixADCApplianceIP-Address</u>

**NOTE:** You need a license for Citrix Load Balancing. The Freemium version cannot be used for load balancing.

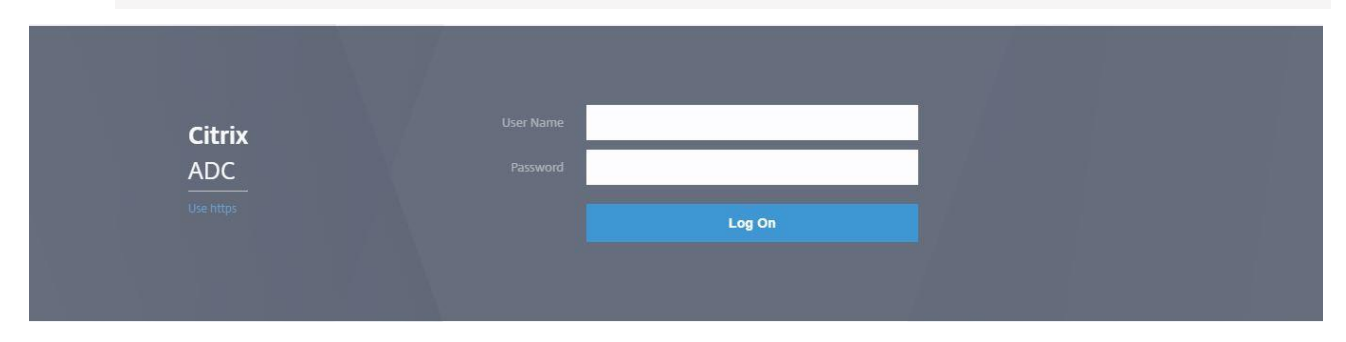

#### Configure Luna HSM

Before starting the integration process, ensure that the HSM is configured and a partition is initialized.

**NOTE:** This integration guide describes steps for creating a Network Trust Link (NTL) between the Citrix ADC host environment and a Luna HSM appliance. Refer to the <u>Luna</u> <u>HSM documentation</u> for detailed steps on creating HA, initializing the partitions, and initializing various user roles.

## Integrating Citrix ADC with Luna HSM

Following are the steps involved in integrating Citrix ADC with Luna HSM that will enable you to generate and store the Citrix ADC SSL communication private keys:

- > Create NTL
- Senerate a key pair and certificate on Luna HSM
- > Add the key pair and certificate to Citrix ADC
- > Create and test load balancing virtual server

#### Create NTL

Create a Network Trust Link (NTL) between Luna HSM and Citrix ADC server and configure the Citrix ADC server to access the Luna HSM. To create the NTL:

1. Log in to Citrix Appliance and run shell command to get the BSD Shell.

**NOTE:** For Citrix ADC 13.x.x onwards, skip steps 2 and 3.

- 2. Copy the required Citrix ADC build containing Luna libraries (for example, build-12.1-51.19\_nc\_64.tgz) to the /var directory on the Citrix ADC Virtual Appliance.
- 3. Untar the build in the *lvar* directory and run the **installns** script.

```
# ./installns
```

4. Navigate to the **/var/safenet** directory and execute the installation script to install the in-built Luna Client available with the appliance version.

```
# ./install_client.sh -v 722
```

Or

# ./install client.sh -v 1030

**NOTE:** 722 and 1030 are the Luna client versions for v7.2.2 and v10.3.0, respectively. You need to change the version number as per the version provided in Citrix ADC Appliance.

**NOTE:** The Luna Client 6.0.0 provided with the Citrix build does not work in HA mode with Citrix Virtual Appliance.

 Go to /var/safenet/config and run the safenet\_config file. This script copies the Chrystoki.conf file into the /etc directory. It also generates a symbolic link libCryptoki2\_64.so in the /usr/lib directory.

```
# cd /var/safenet/config
```

- # sh safenet\_config
- 6. Create an NTL between Citrix ADC and the HSM to communicate securely, as described below:
  - a. Change directory to /var/safenet/safenet/lunaclient/bin and create a certificate for Citrix ADC.

# ./vtl createCert -n <IP address of Citrix ADC>

b. Import the Citrix ADC certificate to Luna HSM.

```
# scp /var/safenet/safenet/lunaclient/cert/client/<IP address of Citrix ADC
>.pem <HSM account>@<HSM IP>:
```

c. Export the Luna HSM certificate to Citrix ADC.

```
# scp <HSM account>@<HSM IP>:server.pem
/var/safenet/safenet/lunaclient/cert/server/<HSM IP>.pem
```

d. Register the Luna HSM certificate on the Citrix ADC appliance.

```
# ./vtl addserver -n <HSM IP> -c
/var/safenet/safenet/lunaclient/cert/server/<HSM IP>.pem
```

e. Log in to Luna Shell and register Citrix ADC as a client on Luna HSM.

lunash:> client register -client <client name> -ip <Citrix ADC IP>

f. After registering the client, assign a partition created for Citrix ADC to client.

lunash:> client assignPartition -client <Client Name> -partition <Partition
Name>

**g.** On Citrix ADC, verify the NTL connectivity between the Citrix ADC appliance and HSM. At the shell prompt, execute:

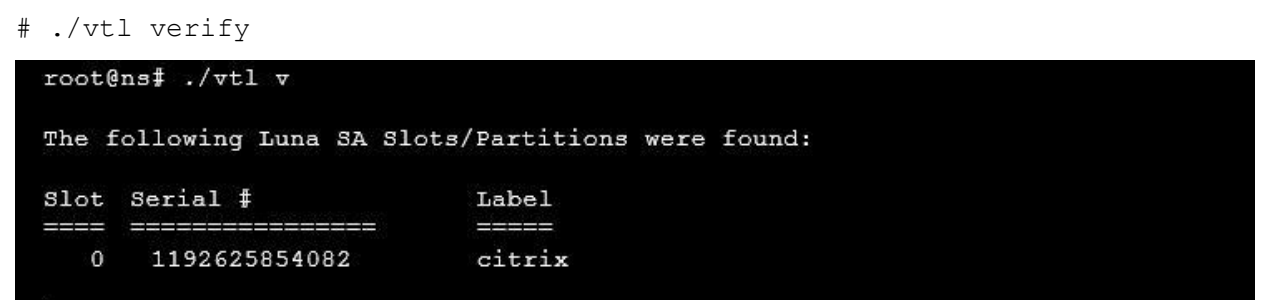

7. Exit from shell and log back into ADC CLI and save the configuration.

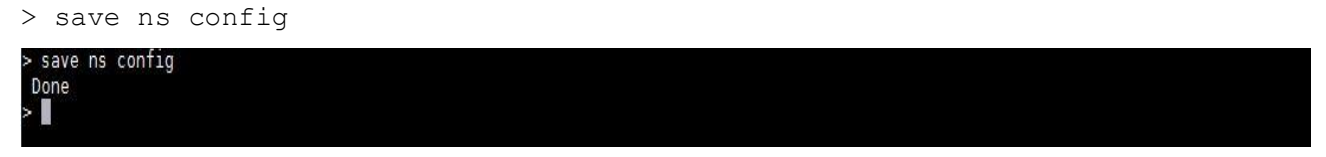

8. Go back to BSD shell and copy the /etc/Chrystoki.conf file into the /var/safenet/config directory:

```
# cp /etc/Chrystoki.conf /var/safenet/config/
```

This will enable the ADC appliance to start the SafeNet Client processes automatically on reboot

9. Start the SafeNet Gateway client process:

```
# sh /var/safenet/gateway/start_safenet_gw
```

- Create the /var/safenet/safenet\_is\_enrolled file to signal the ADC appliance to automatically start the SafeNet client processes after reboot:
  - # touch /var/safenet/safenet is enrolled
- **11.** Reboot the ADC appliance to verify that the processes are started automatically at boot time.
  - # reboot
- 12. After reboot, verify that the SafeNet Gateway client process is running:

```
# ps -aux | grep safenet_gw
root@ns# ps -aux | grep safenet_gw
root 2226 0.0 0.1 10068 1152 ?? Ss 6:45AM 0:00.00 var/safenet/gateway/safenet_gw
```

#### Generate a key pair and certificate on Luna HSM

Generate a key pair on Luna HSM using the cmu utility and then create a certificate request using the keys generated. To generate a key pair and certificate:

1. Go to /var/safenet/safenet/lunaclient/bin and generate a key pair:

```
# ./cmu generatekeypair -modulusBits=2048 -publicExponent=65537 -sign=T -
verify=T -encrypt=1 -decrypt=1 -wrap=1 -unwrap=1 -label=Citrix_Keys
```

Provide partition password when prompted.

2. Run the cmu utility to list the generated key pair.

```
# ./cmu list
```

Provide partition password when prompted

```
root@ns# ./cmu list
Please enter password for token in slot 0 : *******
handle=188label=Citrix_Keys
handle=182label=Citrix_Keys
```

3. Generate a certificate request.

```
# ./cmu requestcertificate
```

Provide partition password when prompted.

```
root@ns# ./cmu requestcertificate
Please enter password for token in slot 0 : *******
Enter Subject 2-letter Country Code (C) : In N
Enter Subject State or Province Name (S) : UP
Enter Subject Locality Name (L) : Noida
Enter Subject Organization Name (O) : Thales
Enter Subject Organization Unit Name (OU) : HSM
Enter Subject Common Name (CN) : thalesgroup.com
Enter EMAIL Address (E) : abc@def.com
Enter output filename : Citrixcert
```

The certificate request file is saved in /var/safenet/safenet/lunaclient/bin directory by default.

- 4. Get the signed certificate from the trusted CA and copy the certificate to the /var/safenet/safenet/lunaclient/bin directory.
- 5. Import the signed certificate to Luna HSM.

# ./cmu import

Provide partition password and certificate file when prompted.

```
root@ns# ./cmu import
Please enter password for token in slot 0 : ********
Enter input filename : certnew.cer
```

6. Export the certificate in .pem format from Luna HSM.

# ./cmu export

Provide partition password and certificate PEM file name when prompted

root@ns# ./cmu export Please enter password for token in slot 0 : \*\*\*\*\*\*\* Enter output filename : Citrixcert.pem

7. Copy the exported certificate to the /nsconfig/ssl directory on the ADC.

# cp <cert.pem> /nsconfig/ssl/

#### Add the key pair and certificate to Citrix ADC

To add the key and certificate on Citrix ADC:

1. Add the HSM key on Citrix ADC CLI:

```
> add ssl hsmKey <KeyName> -hsmType SAFENET -serialNum <serial number of
partition> -password <Partition password>
```

Note: You can ignore the following error message that you may encounter while adding the key to Citrix: ERROR: Internal error while adding HSM key.

2. Verify that the HSM key was added successfully.

```
> show run | grep -i hsm
```

3. Add the HSM certificate-key pair to Citrix ADC.

```
> add ssl certKey <CertkeyName> -cert <cert name> -hsmkey <KeyName>
```

4. Verify that the certificate key-pair was added successfully.

```
> show run | grep -i hsm
```

```
> show run | grep -|i hsm
add ssl hsmKey Citrix_Keys -hsmKeyBootTime 100 -hsmType SAFENET -
serialNum 1192625854082 -password
bace4ef2487dc50ba317a95e3b71a91d9c91c20f36e4afb3042a8c713f04e774 -
encrypted -encryptmethod ENCMTHD_3
add ssl certKey Citrixcert -cert "/nsconfig/ssl/Citrixcert.pem" -hsmKey
Citrix_Keys
```

### Create and test load balancing virtual server

Once you've added the keys and certificate to Citrix ADC, verify that it is working correctly by creating a test load balancing virtual server. For the purpose of this demonstration, Microsoft IIS has been used as the backend server. To create a load balancing virtual server, log on to <http://citrixADCWebIP-Address> and complete the following steps:

- > Add servers
- > Add services
- > Add virtual servers

#### Add servers

Add a server to configure virtual load balancing. To add a server:

- 1. Navigate to Traffic Management->Load Balancing->Servers.
- 2. Click Add to add the details of the application server.

3. Click Create to add a server. The added server appears in the list.

| Dashboard                  | Configuration | Reporting | Documentation | Downloads | Ļ | \$ |
|----------------------------|---------------|-----------|---------------|-----------|---|----|
| G Create S                 | erver         |           |               |           |   |    |
| Name*                      |               |           |               |           |   |    |
| IP Address                 | Domain Name   |           |               |           |   |    |
| IPAddress* 10 . 164 . 78   | . 157         |           |               |           |   |    |
| Traffic Domain             | ✓ Ado         | dEdit     |               |           |   |    |
| Enable after Crea Comments | ting          |           |               |           |   |    |
| Create                     | ]             |           |               |           |   |    |

#### Add services

Create a service on the server to complete the load balancing operation on failure. To add a service:

- 1. Navigate to Traffic Management->Load Balancing->Services.
- 2. Click Add to add the services.
- 3. In the server field, add the IP of the machine where your application is already running. Select the protocol and port, as shown in the following image.

| Dashboard                                                                                             | Configuration                      | Reporting | Documentation | Downloads |      | Ļ | \$ |
|----------------------------------------------------------------------------------------------------|------------------------------------|-----------|---------------|-----------|------|---|----|
| 🕒 Load Ba                                                                                             | lancing Servi                      | ce        |               |           |      |   |    |
| Basic Settings                                                                                        | 1                                  |           |               |           | Help |   | >  |
| Service Name*<br>iisservice<br>New Server<br>Server*<br>iisserver (1016<br>Protocol*<br>HTTP<br>Port* | Existing Server     478.165)     V |           |               |           |      |   |    |
| 80                                                                                                    |                                    |           |               |           |      |   |    |
| More     OK Cance                                                                                     | 1                                  |           |               |           |      |   |    |
|                                                                                                    |                                    |           |               |           |      |   |    |

4. Click **OK** to add the service. This will bring up the **Services** page.

5. Verify that the **State** column of the Services Table displays state **UP**. Click **Done**.

| Dashboard                 | Configurat | ion Reporting            | Documentation                  | Downloads              |      |          |             |              |            | Ļ       | \$     |
|---------------------------|------------|--------------------------|--------------------------------|------------------------|------|----------|-------------|--------------|------------|---------|--------|
| <b>Q</b> Search in Menu   |            | Traffic Management /     | Load Balancing / Servic        | es / Services          |      |          |             |              |            |         |        |
| System                    | >          | Services                 |                                |                        |      |          |             |              |            |         | C 😭    |
| AppExpert                 | >          | Services 1 Aut           | n Detected Services            | Internal Services      |      |          |             |              |            |         |        |
| Traffic Management        | ~          |                          | o Delected Services            | internar services      |      |          |             |              |            |         |        |
| Load Balancing            | V          | Add Edit I               | Delete Rename                  | Statistics No action   | V    |          |             |              |            |         |        |
| Virtual Servers           |            | Q Click here to search o | r you can enter Key : Value fo | ırmat                  |      |          |             |              |            |         | 0      |
| Service Groups            |            | Name Name                | State                          | IP Address/Domain Name | Port | Protocol | Max Clients | Max Requests | Cache Type | Traffic | Domain |
| Monitors<br>Metric Tables |            | iiservic iiservic        | e OP                           | 10.164.78.165          | 80   | HTTP     | 0           | 0            | SERVER     |         | 0      |

#### Add virtual servers

Create and configure a virtual server to act as the load-balancer for the backend server and connect the virtual server to the shared service. To add a virtual server:

- 1. Navigate to Traffic Management->Load Balancing->Virtual Servers.
- 2. Click Add.
- 3. Enter the Name and IP Address for the Virtual Server. Select the **Protocol** as SSL and then click **OK**.

|   | Dashboard                                                                                      | Configuration                                                                                  | Reporting                                                                           | Documentation                                                                                   | Downloads                                                                                                    |      | ÷ | ۵ |
|---|------------------------------------------------------------------------------------------------|------------------------------------------------------------------------------------------------|-------------------------------------------------------------------------------------|-------------------------------------------------------------------------------------------------|----------------------------------------------------------------------------------------------------|------|---|---|
| G | Load Bal                                                                                       | ancing Virtu                                                                                   | al Server                                                                           |                                                                                                 |                                                                                                    |      |   |   |
|   | Basic Settings                                                                                 |                                                                                                |                                                                                     |                                                                                                 |                                                                                                    | Help |   | > |
|   | Create a virtual se<br>address. If the ap<br>You can configure<br>Name*<br>testvs<br>Protocol* | erver by specifying a name.<br>plication is accessible only i<br>e multiple virtual servers to | an IP address, a port, an<br>from the local area netw<br>receive client requests, t | d a protocol type. If an appli<br>ork (LAN) or wide area netw<br>thereby increasing the availal | cation is accessible from the Internet, the virtual server IP (VIP) address is a public IP<br>ork (VIAN), the VIP is usually a private (ICANN non-routable) IP address.<br>bility of resources to process client requests. |      |   |   |
|   | SSL                                                                                            | ~ 0                                                                                            | )                                                                                   |                                                                                                 |                                                                                                    |      |   |   |
|   | IP Address Type*                                                                               | ~]0                                                                                            |                                                                                     |                                                                                                 |                                                                                                    |      |   |   |
|   | IP Address* 10.164.76.40                                                                       | 0                                                                                              |                                                                                     |                                                                                                 |                                                                                                    |      |   |   |
|   | Port*<br>443                                                                                   |                                                                                                |                                                                                     |                                                                                                 |                                                                                                    |      |   |   |
|   | More                                                                                           |                                                                                                |                                                                                     |                                                                                                 |                                                                                                    |      |   |   |
|   | OK Cancel                                                                                      |                                                                                                |                                                                                     |                                                                                                 |                                                                                                    |      |   |   |

The **State** column will show as **Down** in the **Basic Settings**. Proceed to bind the service and certificate to bring it **UP**.

- 4. Click No Load Balancing Virtual Server Service Binding. This brings the Service Binding page on to the screen.
- 5. Click select service and then select the service that you've created above. Click the Bind button.

- 6. After service binding, click **Continue**.
- 7. Click No Server Certificate.
- 8. Select the server certificate exported from Luna HSM and click **Bind**. Click **Continue** and then **Done**.

| Basic Settings                                                                                |                                                                                                    | / | Help                                                              |
|-----------------------------------------------------------------------------------------------|----------------------------------------------------------------------------------------------------|---|-------------------------------------------------------------------|
| lame testvs<br>rotocol SSL<br>tate ODWN<br>Address 10.164.76.40<br>ort 443<br>raffic Domain 0 | Listen Priority -<br>Listen Policy Expression NONE<br>Redirection Mode IP<br>Range 1<br>IPset -<br>RHI State PASSIV<br>AppFlow Logging ENABL<br>Retain Connections on Cluster<br>Redirect From Port<br>HTTPS Redirect URL | E | Advanced Setting<br>+ Policies<br>+ SSL Policies<br>+ SSL Profile |
| Services and Service Groups                                                                   |                                                                                                    |   | + Method                                                          |
| 1 Load Balancing Virtual Server Service Binding                                               |                                                                                                    | > | + Persistence                                                     |
| No Load Balancing Virtual Server ServiceGroup Binding                                         |                                                                                                    | > | + Protection                                                      |
| Certificate                                                                                   |                                                                                                    |   | + Profiles                                                        |
| 1 Server Certificate                                                                          |                                                                                                    | > | + Push                                                            |
| No CA Certificate                                                                             |                                                                                                    | 2 |                                                                   |

The process of binding the certificate to the service may take a few seconds, after which the **State and Effective State** column of the Virtual Server should display **UP**.

| Dashboard              | Configurat | ion Rep        | porting       | Docun        | nentation          | Downloads    |            |          |                 |             | Ļ                   | \$          |
|------------------------|------------|----------------|---------------|--------------|--------------------|--------------|------------|----------|-----------------|-------------|---------------------|-------------|
| Q. Search in Menu      |            | Traffic Manag  | jement / L    | oad Balancir | ng / Virtual Serve | ers          |            |          |                 |             |                     |             |
| System                 | >          | Virtual S      | Servers       | 5            |                    |              |            |          |                 |             |                     | C 😭         |
| AppExpert              | >          | [Add] =        | dit Do        |              |                    | Ponoma       | Statistics | Salact A | ution           |             |                     |             |
| Traffic Management     | $\sim$     |                |               |              | 10D/C              | e Mendine    | Juduburus  | Select A |                 |             |                     |             |
| Load Balancing         | $\vee$     | Q Click here t | o search or y | ou can enter | Key : Value format |              |            |          |                 |             |                     | 0           |
| ☆ Virtual Servers      |            |                | Name          | State        | Effective State    | e IP Address | Port       | Protocol | Method          | Persistence | % Health            | Traffic Don |
| Services               |            |                | testvs        | • UP         | • UP               | 10.164.76.40 | 443        | SSL      | LEASTCONNECTION | NONE        | 100.00% 1 UP/0 DOWN |             |
| Service Groups         |            |                |               |              |                    |              |            |          |                 |             |                     | _           |
| Monitors               |            |                |               |              |                    |              |            |          |                 |             |                     |             |
| Metric Tables          |            |                |               |              |                    |              |            |          |                 |             |                     |             |
| Servers                |            |                |               |              |                    |              |            |          |                 |             |                     |             |
| Persistency Groups     |            |                |               |              |                    |              |            |          |                 |             |                     |             |
| Priority Load Balancin | g >        |                |               |              |                    |              |            |          |                 |             |                     |             |
| Content Switching      | >          |                |               |              |                    |              |            |          |                 |             |                     |             |
| Cache Redirection      | () >       |                |               |              |                    |              |            |          |                 |             |                     |             |
| DNS                    | >          |                |               |              |                    |              |            |          |                 |             |                     |             |
| SSL                    | >          |                |               |              |                    |              |            |          |                 |             |                     |             |
| Subscriber             | >          |                |               |              |                    |              |            |          |                 |             |                     |             |

| IIS Windows Server X                                                                                                    |                                                                                                    |                                                                                                    |                            |
|----------------------------------------------------------------------------------------------------|----------------------------------------------------------------------------------------------------|----------------------------------------------------------------------------------------------------|----------------------------|
| ←) → ♂ û                                                                                                    | lttps://10.164.76.40                                                                                                    | ⊚ ☆                                                                                                    | lii\ 🗉 🚺 🚳 💷               |
| Certificate Viewer: "thalesg                                                                                                    | /indows Server                                                                                                    | C Page 16(n., http://10164.76.40/                                                                                                    | _ <b>–</b> ×               |
| <u>G</u> eneral <u>D</u> etails                                                                                                    |                                                                                                    |                                                                                                    | Construction of the second |
| Could not verify this<br>Issued To<br>Common Name (CN<br>Organization (0)<br>Organizational Unit (<br>Serial Number<br>Issued By<br>Common Name (CN<br>Organizational Unit (<br>Period of Validity<br>Begins On<br>Expires On<br>Fingerprints<br>SHA-256 Fingerprint | Certificate because the issuer is unknown.           Inhesproup.com           Thates           DUJ HSM           1A00:00:00:8C:DC:9F:ID:2A:EE9A;CA:BC:00:00:00:00:00:00:00:00           hsmintg-CA           DUJ           25 April 2019           24 April 2021           EB:22:28:86:81:D2:35:E0:07:9A:4F:70:DE:84:E9:16:           F3:35:35:A1:17:68:3B:F8:61:F7:30:55:1B:65:D3:41           69:86:22:42:9A:3B:33:FE58:81:88:44:07:0F:87:42:87:8E:D0:18 | Website Ignue       Queue         Website       10.164.76.40         Owner       This website does not supply ownership information.         Verified by:       CN=hsmintg-CA_DC=hsmintg_DC=com         Expires on:       24 April 2021         Privacy & History       No         Is this website storing information on my computer?       No         Is this website storing information on my computer?       No         Have I saved any passwords for this website?       No         Technical Details       Connection Encrypted (TLS, RSA, WITH, AES, 256, CBC, SHA, 256 bit keys, The page you are viewing was encrypted before being transmitted over 1         Encryption makes it difficult for unanthorized people to view information therefore unlikely that anyone read this page as it traveled across the net | View Certificate           |

9. Access the application over HTTPS using the IP of the virtual server on port 443.

Verify the certificate. It should be the same certificate that has been exported from the HSM. This completes the integration of Citrix ADC with Luna HSM.

## Contacting Customer Support

If you encounter a problem during this integration, contact your supplier or <u>Thales Customer Support</u>. Thales Customer Support operates 24 hours a day, 7 days a week. Your level of access to this service is governed by the support plan arrangements made between Thales and your organization. Please consult this support plan for further information about your entitlements, including the hours when telephone support is available to you.

#### **Customer Support Portal**

The Customer Support Portal, at <u>https://supportportal.thalesgroup.com</u>, is a database where you can find solutions for most common problems. The Customer Support Portal is a comprehensive, fully searchable repository of support resources, including software and firmware downloads, release notes listing known problems and workarounds, a knowledge base, FAQs, product documentation, technical notes, and more. You can also use the portal to create and manage support cases.

**NOTE:** You require an account to access the Customer Support Portal. To create a new account, go to the portal and click on the **REGISTER** link.

#### **Telephone Support**

If you have an urgent problem, or cannot access the Customer Support Portal, you can contact Thales Customer Support by telephone at +1 410-931-7520. Additional local telephone support numbers are listed on the support portal.

#### **Email Support**

You can also contact technical support by email at technical.support.DIS@thalesgroup.com.